# How to Check ANNUAL WELLNESS VISITS/PREVENTATIVE Completeness on CAHABA INSITE

- 1.) Identify all Medicare patients (including ACO, Advantage or HMO) in your practice.
- 2.) Check eligibility on all these patients using the CAHABA website.
   2a.) To get detailed information on how to register and check patient eligibility www.MedicalOfficeForce.com

## > PLEASE NOTE: IF YOUR OFFICE IS ALREADY REGISTERED ON THE CAHABA WEBSITE PLEASE SKIP DOWN TO HOW TO CHECK FOR ELIGIBILITY OF SERVICES

### Information you will need for Registration on Insite

- Your Provider Transaction Access Number or (PTAN), this is an identifier used by Medicare also, known as your Medicare PIN.
- National Provider Identifier or NPI number, you can use your group NPI as well
- Taxpayer Identification Number or TIN
- Medicare Check/Remittance Notice paid within the last 90 days with the amount and check number.

Check number will appear at the top of the page Amount will appear on the last page

#### Once you have the above information go to:

www.cahabagba.com

• On the home screen, click on the CAHABA INSITE to ENROLL, VIEW CLAIMS, CHECK ELIGIBILITY OR FILE AN APPEAL.

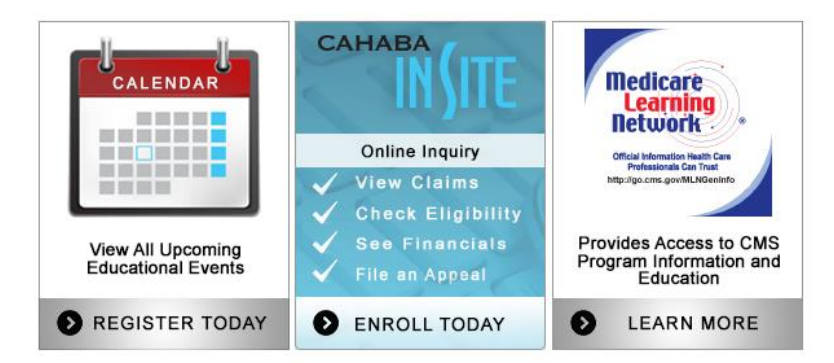

- On the next screen to enroll, CLICK I AGREE
- If you are a new user, CLICK NEW USER
- Read confidentiality agreement **CLICK I AGREE**

- Fill out personal information page for LSO, CLICK NEXT
- This will bring you back to the CAHABA GBA Homepage, sign in with new user name and password CLICK OK
- You will be taken back to the homepage, at the top of the page go to **PROVIDER PROFILE TO COMPLETE REGISTRATION COMPLETE INFORATION CLICK GO**
- At the top of the page go to MY USER PROFILE/SYSTEM ACCESS/NEW (Fill out information)
- HIT SAVE (LOOK FOR OPEN STATUS, MEANS PROCESS COMPLETED)
- You become your local security officer
- You will get your ACCESS CODE in 7-10 days

#### HOW TO ACCESS CAHABA FOR ELIGIBILITY FOR ANNUAL WELLNESS VISITS

- Once you receive your access code from CMS, log back into www.cahabagba.com using the user name and password you created.
- Go to MY USER PROFILE/SYSTEM ASSCESS/EDIT/ENTER YOU ACCESS CODE/SAVE

#### After you have completed this process you should be able to check eligibility

- Go to the top of the screen CLICK THE ENTITLEMENT TAB
- That will take you to a beneficiary eligibility screen HIT QUERY
- Plug in **PATIENT INFORMATION/CLICK GO**
- LOOK FOR PREVENTIVE G CODE AND ELIGIBILTY DATE